| Į                         | ISNS Uniform List for K4-G2                               |                      |                       |                         |                                                   |
|---------------------------|-----------------------------------------------------------|----------------------|-----------------------|-------------------------|---------------------------------------------------|
| Categories<br>套系名称        | ltem<br>项目名称                                              | Picture (boys)<br>图片 | Picture (girls)<br>图片 | Selling Price<br>零售价RMB | Notes<br>款式备注                                     |
|                           | Short Sleeves<br>Polo Shirt<br>(Maroon)<br>深红色短袖Polo衫     |                      |                       | 80                      |                                                   |
|                           | Short Sleeves<br>Polo Shirt<br>(Endura-dry)<br>深红色短袖Polo衫 |                      | 0                     | 120                     | Endura-dry<br>速干面料                                |
| Mandatory<br>Items        | PE Shorts<br>运动短裤                                         |                      | or                    | 75                      | Navy blue shorts:<br>Endura-dry<br>深蓝色短裤为<br>速干面料 |
| 必选项目                      | Track Coat<br>运动外套                                        |                      | or 🚺                  | 175                     |                                                   |
|                           | Track Pants<br>运动长裤                                       |                      | Ĩ                     | 110                     |                                                   |
|                           | Hat<br>圆帽                                                 |                      |                       | 35                      | Embroidered<br>logo<br>刺绣校徽                       |
|                           | Long Sleeves<br>Polo Shirt<br>长袖Polo衫                     |                      |                       | 90                      |                                                   |
|                           | Baseball Jacket<br>棒球服                                    |                      |                       | 175                     |                                                   |
| Optional<br>Items<br>可选项目 | al Winter Jackets (2 Jayers) 可脱卸式外套 260                   | 260                  |                       |                         |                                                   |
|                           | Lightweight Track<br>Pants<br>薄款运动长裤                      |                      |                       | 100                     |                                                   |
|                           | Cap<br>鸭舌帽                                                | E                    |                       | 35                      | Kid Size 儿童尺寸<br>Embroidered<br>logo<br>刺绣校徽      |

| V                          | ISNS Un                                                             | iform Li             | st f <mark>or G</mark> 3 | -G12                    |                                                            |
|----------------------------|---------------------------------------------------------------------|----------------------|--------------------------|-------------------------|------------------------------------------------------------|
| Categories<br>套系名称         | ltem<br>项目名称                                                        | Picture (boys)<br>图片 | Picture (girls)<br>图片    | Selling Price<br>零售价RMB | Notes<br>款式备注                                              |
|                            | Short Sleeves Shirt<br>短袖衬衫                                         |                      |                          | 75                      | Different designs<br>设计不同                                  |
|                            | Long Sleeves Shirt<br>长袖衬衫                                          |                      | Æ                        | 80                      | Different pocket<br>designs<br>男生衬衫有<br>口袋设计               |
|                            | Blazer<br>西服外套                                                      |                      | A A                      | 205                     | Different waist<br>designs<br>腰围设计不同                       |
|                            | Grey Shorts<br>礼服短裤                                                 | X                    | /                        | 90                      |                                                            |
|                            | Skirt<br>短裙                                                         | /                    | or                       | 100                     |                                                            |
| Mandatory<br>Items<br>必选项目 | Grey Pants<br>礼服长裤                                                  |                      | /                        | 100                     |                                                            |
|                            | Short Sleeves<br>Polo Shirt (Grey/<br>Endura-dry Maroon)<br>短袖Polo衫 | C                    | or                       | 80/120                  | ¥ 120 for endura-<br>dry polo shirt<br>深红色速干polo衫<br>¥ 120 |
|                            | PE Shorts<br>运动短裤                                                   | C c                  | or                       | 75                      | Navy blue shorts:<br>Endura-dry<br>深蓝色短裤为<br>速干面料          |
|                            | Track Coat<br>运动外套                                                  |                      | or 🍈                     | 175                     |                                                            |
|                            | Track Pants<br>运动长裤                                                 |                      | Ň                        | 110                     |                                                            |
|                            | Tie<br>领带                                                           |                      |                          | 15                      |                                                            |
|                            | Long Sleeves<br>Polo Shirt<br>长袖Polo衫                               |                      |                          | 90                      |                                                            |
|                            | Cardigan<br>毛衣开衫                                                    |                      |                          | 150                     |                                                            |
|                            | Baseball Jacket<br>棒球服                                              |                      |                          | 175                     |                                                            |
| Optional<br>Items          | Winter Jackets<br>(2 layers)<br>可脱卸式外套                              |                      |                          | 260                     |                                                            |
| 可选项目                       | Leggings<br>裤袜                                                      | ١                    |                          | 28                      | Navy blue<br>深蓝色                                           |
|                            | Women's Pants<br>女装西裤                                               |                      | T.                       | 125                     |                                                            |
|                            | Lightweight Track<br>Pants<br>薄款运动长裤                                | 0                    | Ň                        | 100                     |                                                            |
|                            | Cap<br>鸭舌帽                                                          | (                    |                          | 35                      | Embroidered<br>logo<br>刺绣校徽                                |

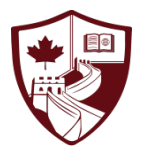

ISNS Uniforms-Eton Kidd Online Platform Instructions 深圳南山国际学校校服购买指引-伊顿纪德服务平台

- 1. Open WeChat, scan the QR Code ;
- 1. 打开微信,用"扫一扫"功能扫描下方二维码;

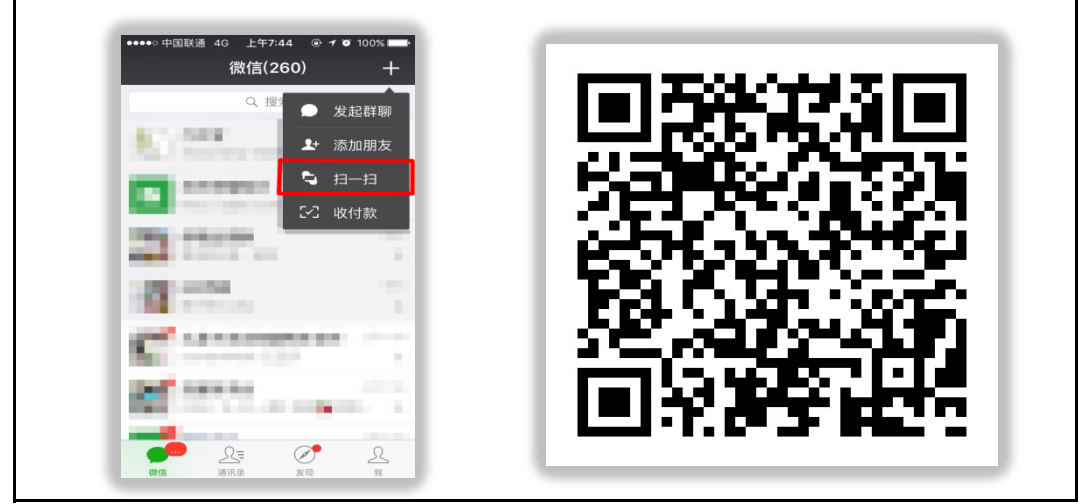

| 2. Subscribe th that pops out w | is platform, the<br>hich means "U | en click<br>Jniform | "Purchase Uniform", o<br>Shop";                     | choose the first box |
|---------------------------------|-----------------------------------|---------------------|-----------------------------------------------------|----------------------|
| 2. 关注此公众 <sup>-</sup>           | 号。完成关注郈                           | 5,请你                | 依次点击"购买校服"、"机                                       | 交服商城"按钮;             |
|                                 | Interface will<br>界面              | vary acco<br>ī会由于操  | ording to different operating syste<br>e作系统的不同而存在差异 | ms                   |
| •Ⅲ中国移动 🗢<br><                   | 10:39                             | @ 94% <b>&gt;</b> + | •III 中国移动 令<br><b>く</b>                             | 10:39                |
|                                 | HEAD AND A                        |                     |                                                     |                      |
|                                 | 校服礼服购买平台                          |                     | 校服行                                                 | 《****<br>礼服购买平台      |
|                                 | 伊顿纪德品牌服装服务                        |                     | 伊顿纪                                                 | 德品牌服装服务              |
|                                 | 3位朋友关注                            |                     | 31                                                  | 立朋友关注                |
|                                 | 关注公众号                             |                     | ×                                                   | 注公众号                 |
|                                 | Subscribe                         |                     |                                                     |                      |
| 服务                              |                                   |                     | 服务                                                  |                      |
| 购买校服                            | Purchase Uniform                  | >                   | 购买校服                                                | >                    |
| 会员中心                            | Member Center                     | >                   | 会员中心                                                | >                    |
| 在线客服                            | Customer Service                  | >                   | 在线客服                                                | >                    |
| 全部消息                            | All Messages                      | >                   |                                                     | 交服商城                 |
|                                 |                                   |                     | UNI                                                 | 取消<br>取消             |
|                                 |                                   |                     |                                                     |                      |

| Interface will vary according t<br>界面会由于操作系约        | o different operating systems<br>铊的不同而存在差异                           |
|-----------------------------------------------------|----------------------------------------------------------------------|
| ・・・・・中国联通 4G 上午7:45 ④ イ Ø 100% ■●・ く二维码/条码 校服礼服购买平台 | ・・・・・中国联通 4G 上午7:46 ④ イ Ø 100% ■・<br>く返回 校服礼服购买平台 よ                  |
| 校服礼服购买平台                                            | 上177.45<br>交迎使用伊顿纪德校服公众<br>号校服服务平台系统,请选                              |
| 功能介绍 伊顿纪德品牌服装服务                                     | 择菜单进行操作,如您是第<br>一次购买,请联系客服咨<br>。如您题她给他了                              |
| <b>帐号主体 ⊗</b> 广州浩耀信息科技有限公 ><br>司                    | 19], 行江沿3项4初7前17代                                                    |
| 经营范围 服饰/箱包/饰品                                       |                                                                      |
| 查看历史消息                                              |                                                                      |
| 关注<br>↓<br>Subscribe                                | 校服商城<br>Uniform Shop<br>第一次购买<br>一一一一一一一一一一一一一一一一一一一一一一一一一一一一一一一一一一一 |

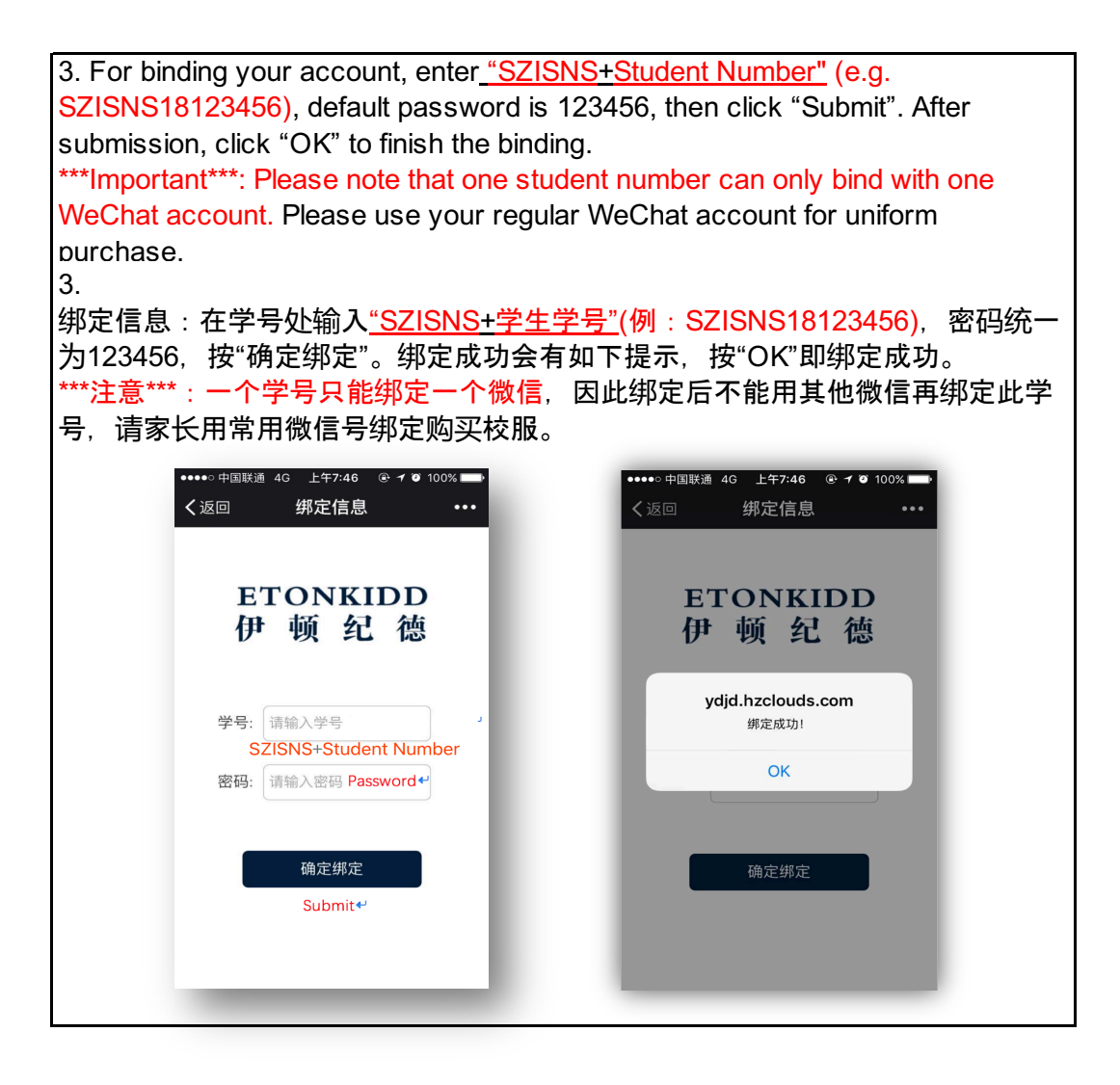

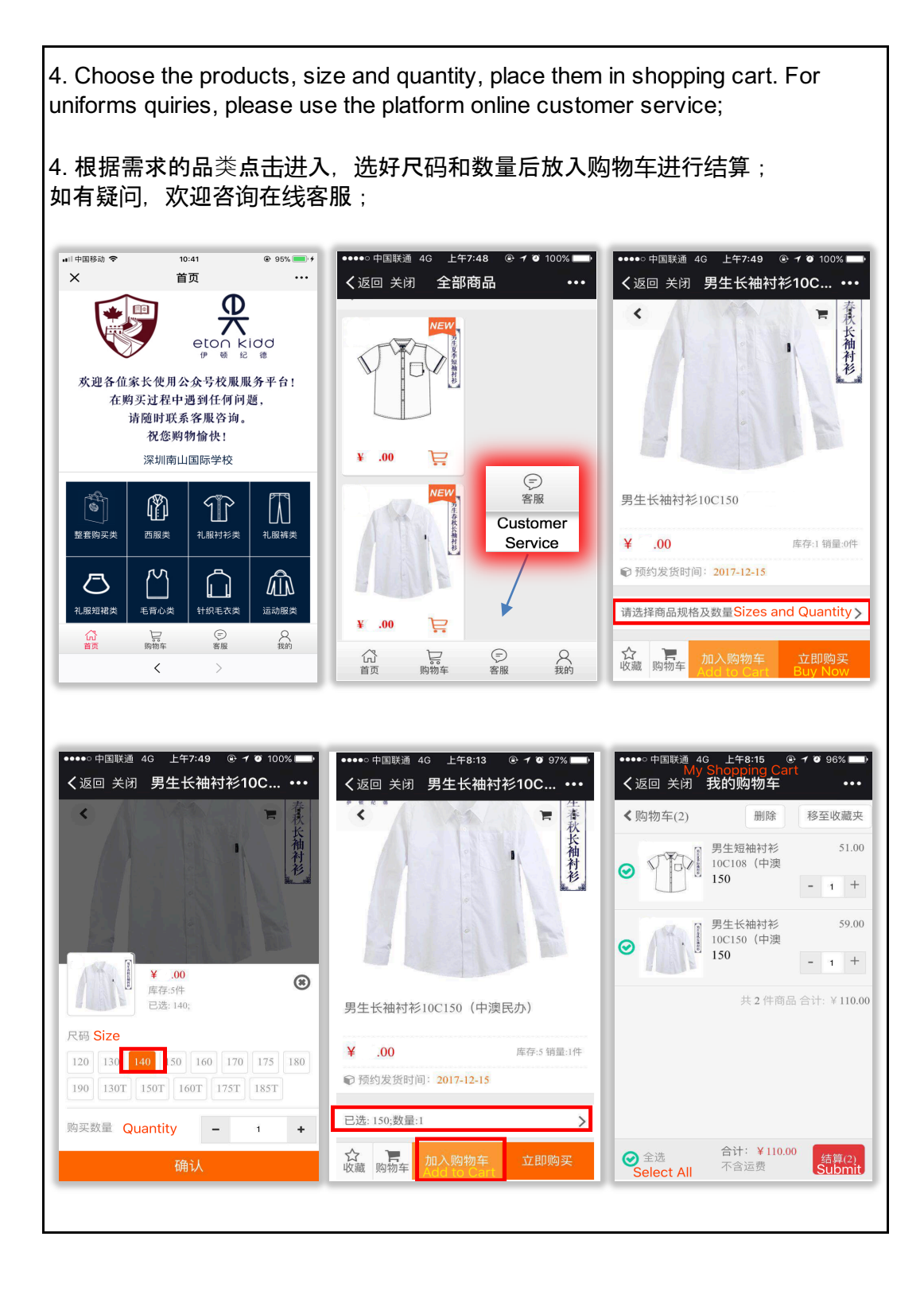

Note: If you need "Customer Service" in English, please choose "English Service#1" or "English Service#2".

注:若您点击进客服中心,可选择"深圳地区学校客服(1)或(2)"进行中文客服咨询 ,英文客服请使用"English Service#1 or #2"。

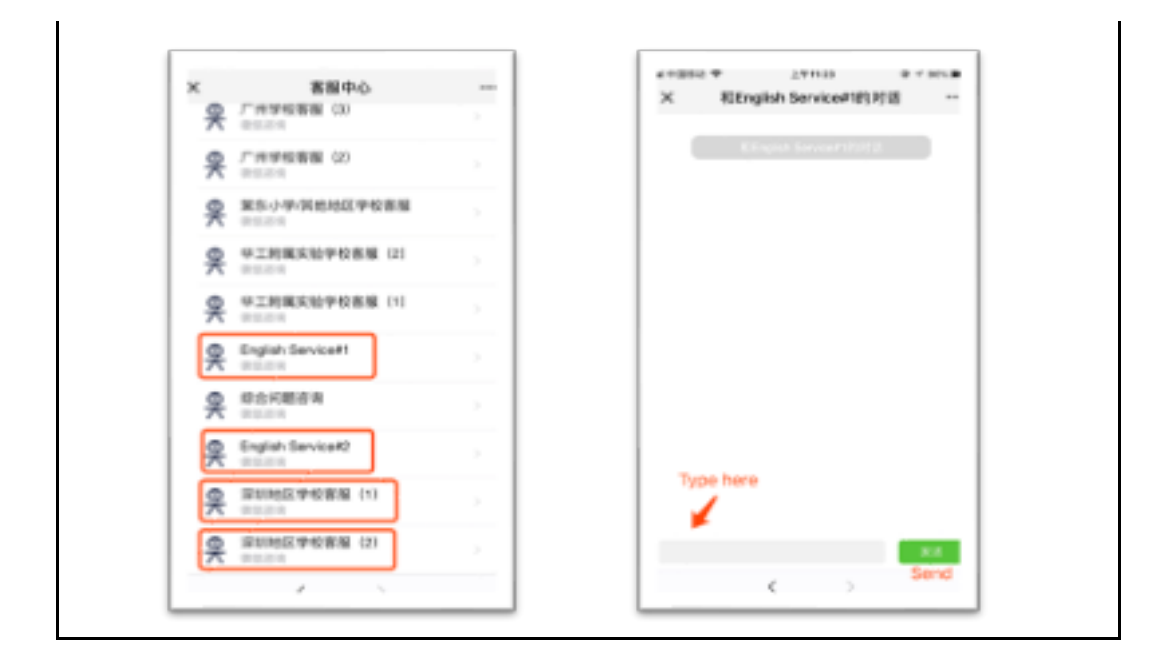

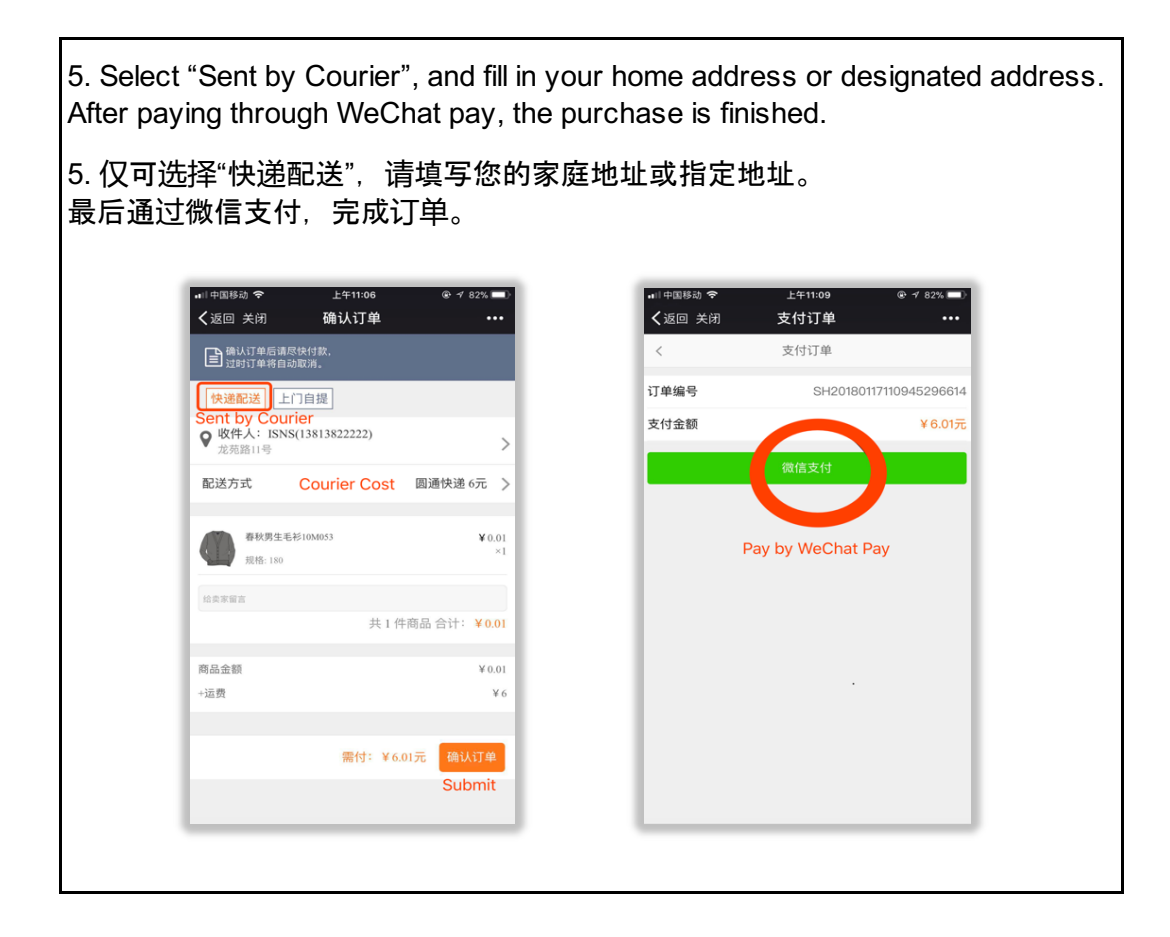